# **Consultar Registro de Atendimento**

Esta funcionalidade faz parte do processo "Manter Registro de Atendimento", e pode ser acessada no caminho: Gsan>Atendimento ao Público > Registro Atendimento > Manter Registro de Atendimento.

Inicialmente o sistema apresenta a tela "Filtrar Registro de Atendimento" para que seja efetuado o filtro dos "Registros de Atendimento" a serem mantidos.

Após a execução do filtro:

- Caso tenham sido selecionados mais de um "Registro de Atendimento"; então o sistema apresentará a tela "Manter Registro de Atendimento", com a relação das "Registros de Atendimento" pesquisados, para que você selecione qual deles deseja manter.
- Caso tenha sido selecionado apenas um "Registro de Atendimento"; então o sistema virá, direto, para a tela "Consultar Registro de Atendimento".

Last update: 31/08/2017 consultar\_registro\_de\_atendimento https://www.gsan.com.br/doku.php?id=consultar\_registro\_de\_atendimento&rev=1395842379 01:11 04/08/2025 11:37

|                                                                                                    | Pesquisar outro Registro de Atendimento                                                                                                    |            |  |  |  |  |  |
|----------------------------------------------------------------------------------------------------|----------------------------------------------------------------------------------------------------|------------|--|--|--|--|--|
| Número do RA: Pesquisar                                                                                                    |                                                                                                    |            |  |  |  |  |  |
|                                                                                                    |                                                                                                    | -1         |  |  |  |  |  |
| Destil de Iméricale NOD                                                                                                    | RA Anterior Próximo RA                                                                                                    |            |  |  |  |  |  |
| Ferni do intovel. TVOT                                                                                                    | Dados Gerais do Registro de Atendimento                                                                                                    |            |  |  |  |  |  |
| Número do RA:                                                                                                    | 38503531 Situação do RA: PENDENTE                                                                                                    |            |  |  |  |  |  |
| Número Manual:                                                                                                    |                                                                                                    |            |  |  |  |  |  |
| Tipo de Solicitação:                                                                                                    | 200 DEVOLUCAO                                                                                                    |            |  |  |  |  |  |
| Especificação:                                                                                                    | 1009 DEV. VALORES COB. INDEVIDAMENTE                                                                                                    |            |  |  |  |  |  |
| Tipo de Atendimento                                                                                                    | x  on-line manual                                                                                                    |            |  |  |  |  |  |
| Hora do Atendimento                                                                                                    | o: 09/12/2012<br>o: 09:18                                                                                                    |            |  |  |  |  |  |
| Tempo de Espera pa                                                                                                    | ira às                                                                                                    | às         |  |  |  |  |  |
| Data Prevista:                                                                                                    | 24/12/2012                                                                                                    | 24/12/2012 |  |  |  |  |  |
| Valor Sugerido:                                                                                                    |                                                                                                    |            |  |  |  |  |  |
| Meio de Solicitação:                                                                                                    | 1 BALCAO                                                                                                    |            |  |  |  |  |  |
| Unidade de Atendime                                                                                                    | ento: 1043 PARNAMIRIM - COMERCIAL                                                                                                    |            |  |  |  |  |  |
| Usuário:                                                                                                    | 1 ADMINISTRADOR                                                                                                    |            |  |  |  |  |  |
| Unidade Anterior:                                                                                                    | 1043 PARNAMIRIM - COMERCIAL                                                                                                    |            |  |  |  |  |  |
| Obeenração                                                                                                    | teste                                                                                                    |            |  |  |  |  |  |
| obaervação.                                                                                                    |                                                                                                    |            |  |  |  |  |  |
|                                                                                                    | Dados do Local da Ocorrência                                                                                                    |            |  |  |  |  |  |
| Matrícula do Imóvel:                                                                                                    | 14675825 089.205.745.0168.000 Consultar Débitos                                                                                                    |            |  |  |  |  |  |
| Rota:                                                                                                    | 2059 Sequencial Rota:                                                                                                    |            |  |  |  |  |  |
|                                                                                                    | Contas Associadas ao Registro de Atendimento                                                                                                    |            |  |  |  |  |  |
| mēs/Ano                                                                                                    | vencimento Valor total                                                                                                    |            |  |  |  |  |  |
| Endereco da Ocorrán                                                                                                    | RUA QUINTINO SOARES DA SILVA - 00079 - CENTRO<br>ncia: LIMOEIRO PE 55700-000                                                                                                    |            |  |  |  |  |  |
| pe da ocorrei                                                                                                    |                                                                                                    |            |  |  |  |  |  |
| Ponto de Referência:<br>Coordenada Norte:                                                                                                    |                                                                                                    |            |  |  |  |  |  |
| Coordenada Leste:                                                                                                    |                                                                                                    |            |  |  |  |  |  |
| Município:                                                                                                    |                                                                                                    |            |  |  |  |  |  |
| Bairro:<br>Área do Pairro:                                                                                                    |                                                                                                    |            |  |  |  |  |  |
| Area do balirio:                                                                                                    |                                                                                                    | _          |  |  |  |  |  |
| Localidade:                                                                                                    | 89 LIMOEIRO                                                                                                    |            |  |  |  |  |  |
| Setor Comercial:<br>Quadra:                                                                                                    | 205 IMPLANT FAT0689 CI103                                                                                                    |            |  |  |  |  |  |
| Divisão de Esgoto:                                                                                                    |                                                                                                    |            |  |  |  |  |  |
| Local da Ocorrôn-i-                                                                                                    |                                                                                                    | -          |  |  |  |  |  |
| Pavimento da Rua:                                                                                                    | TERRA Pavimento da Calçada: CIMENTO                                                                                                    |            |  |  |  |  |  |
|                                                                                                    |                                                                                                    | -          |  |  |  |  |  |
| Descrição do Local d<br>Ocorrência:                                                                                                    | la                                                                                                    |            |  |  |  |  |  |
|                                                                                                    | Dadas de Collectores                                                                                                    |            |  |  |  |  |  |
| Nº Protocolo: 201                                                                                                    | Dados do Solicitante<br>21007121887                                                                                                    |            |  |  |  |  |  |
| Cliente 100                                                                                                    | 46703 JOSEEA MARIA DA SILVA                                                                                                    |            |  |  |  |  |  |
| Solicitante: 1964<br>Unidade                                                                                                    |                                                                                                    |            |  |  |  |  |  |
| Solicitante:                                                                                                    |                                                                                                    |            |  |  |  |  |  |
| Responsável:                                                                                                    |                                                                                                    |            |  |  |  |  |  |
| Nome do<br>Solicitante:                                                                                                    |                                                                                                    |            |  |  |  |  |  |
|                                                                                                    |                                                                                                    |            |  |  |  |  |  |
| para pesquisa ()                                                                                                    | Sim 🔿 Não                                                                                                    |            |  |  |  |  |  |
| Endereço de                                                                                                    |                                                                                                    |            |  |  |  |  |  |
| ennali:                                                                                                    |                                                                                                    | _          |  |  |  |  |  |
| Enderaça da RUA QUINTINO SOARES DA SILVA, N.79 - CENTRO                                                                                                    |                                                                                                    |            |  |  |  |  |  |
| Endereço do LTM                                                                                                    | IOEIRO PE 55700-000                                                                                                    |            |  |  |  |  |  |
| Endereço do<br>Solicitante:                                                                                                    | 40EIRO PE 55700-000                                                                                                    |            |  |  |  |  |  |
| Endereço do LIM<br>Solicitante: Ponto de<br>Referência:                                                                                                    | 40ĒIRO PE 55700-000                                                                                                    |            |  |  |  |  |  |
| Endereço do<br>Solicitante:<br>Ponto de<br>Referência:                                                                                                    | 40EIRO FE 55700-000                                                                                                    | _          |  |  |  |  |  |
| Endereço do<br>Solicitante:<br>Ponto de<br>Referência:<br>Fone do<br>Solicitante:                                                                                                    | 40EIRO PE 55700-000                                                                                                    | _          |  |  |  |  |  |
| Endereço do LIM<br>Solicitante: LIM<br>Ponto de<br>Referência:<br>Fone do<br>Solicitante:                                                                                                    | 40EIRO PE 55700-000                                                                                                    | _          |  |  |  |  |  |
| Endereço do LIM<br>Solicitante: LIM<br>Ponto de<br>Referência:<br>Fone do<br>Solicitante:                                                                                                    | ADEIRO PE 55700-000                                                                                                    |            |  |  |  |  |  |
| Endereço do Coor<br>Solicitante: LIM<br>Ponto de<br>Referência:<br>Fone do<br>Solicitante:                                                                                                    | ADEXOS                                                                                                    |            |  |  |  |  |  |
| Endereço do COA<br>Solicitante: LTM<br>Ponto de<br>Referência:<br>Fone do<br>Solicitante:                                                                                                    | AREXOS                                                                                                    |            |  |  |  |  |  |
| Endereço do LIM<br>Solicitante: LIM<br>Ponto de Referência:                                                                                                    | ADEIRO PE 55700-000                                                                                                    |            |  |  |  |  |  |
| Endereço do Como El Marco do El Marco do El Marco do El Marco do El Marco do El Marco do El Marco do El Marco do Este do Solicitante:                                                                                                    | Aftexos Dados da Última Tramitação                                                                                                    |            |  |  |  |  |  |
| Endereço do Consolicitante: LIM Ponto de Referência: Fone do Solicitante: Unidade de Origem:                                                                                                    | AREXOS AREXOS Bados da Ultima Tramitação 1043 PARINAMISIN - COMERCIAL 900. CESELOS DA ESEL O COMERCIAL 900.                                                                                                    |            |  |  |  |  |  |
| Endereço do California<br>Solicitante:<br>Ponto de<br>Reterência:<br>Fone do<br>Solicitante:<br>Unidade de Origem:<br>Unidade Atual:<br>Duta do Trâmite:                                                                                                    | AREXOS AREXOS Dedos de Útima Tramitação 1043 PARNAMIRIM - COMERCIAL 9950 (GERENCIA DE RELACIONAMENTO COM 19122012                                                                                                    |            |  |  |  |  |  |
| Endereço do Construir de Construir de Constr                                                                                                    | ABEXOS<br>ABEXOS<br>Dados da Última Tramitação<br>1043 - PARINAMIRIM - COMERCIAL<br>9950 (GERENCIA DE RELACIONAMENTO COM<br>19/12/2012<br>0928                                                                                                    |            |  |  |  |  |  |
| Endereço do Cuelos<br>Solicitante:<br>Ponto de<br>Referência:<br>Fone do<br>Solicitante:<br>Unidade de Origem:<br>Unidade Atual:<br>Data do Trámite:<br>Usuário Responsável                                                                                                    | AREXOS AREXOS AR                                                                                                    |            |  |  |  |  |  |
| Lindereço do Carlos<br>Solicitante:<br>Ponto de<br>Referência:<br>Fone do<br>Solicitante:<br>Unidade de Origem:<br>Unidade Atual:<br>Data do Trâmite:<br>Usaáno Responsável<br>Parecer do Trâmite:                                                                                                    | AREXOS<br>AREXOS<br>Dados da Última Tramitação<br>1943 PARNAMÍRIM - COMERCIAL<br>9950 GERENCIA DE RELACIONAMENTO COM<br>19/12/2012<br>0928<br>1 1 ADMINISTRADOR<br>53                                                                                                    |            |  |  |  |  |  |
| Endereço do Consolicitante:<br>Solicitante:<br>Ponto de<br>Referência:<br>Fone do<br>Solicitante:<br>Unidade de Origem:<br>Unidade Atual:<br>Data do Trâmite:<br>Hora do Trâmite:<br>Usuário Responsável<br>Parecer do Trâmite:                                                                                                    | AREXOS AREXOS AR                                                                                                    |            |  |  |  |  |  |
| Endereço do Consoluciona de Calacita de Crigera<br>Referência:<br>Solicitante:<br>Unidade de Origera:<br>Unidade Atual:<br>Data do Trâmite:<br>Hora do Trâmite:<br>Parecer do Trâmite:                                                                                                    | ABEXOS<br>ABEXOS<br>ABEXOS<br>ABEXOS<br>1043 PARNAMIEMI-COMERCIAL<br>9050 GERENCIA DE RELACIONAMENTO COM<br>191/22012<br>0928<br>¢ 1 ADMINISTRADOR<br>¢ 7<br>Dados de Reteração<br>Nome De Seleitante<br>Citante<br>Citant |            |  |  |  |  |  |
| Endereço do Construintes de Crigoria de Construintes de Crigoria de Construintes de Crigoria de Construintes de Crigoria de Crigoria de Cr                                                                                                    | Alexos Alexos Alexos Alexos Alexos Alexos Dados da Última Tramitação 1043 PARNAMIRIM - COMERCIAL 9950 (GERENCIA DE RELACIONAMENTO COM 19/12/2012 0928 t 1 ADMINISTRADOR ty Dados de Reitaração Nome do Solicitante Cliente Unidade Fore                                                                                                    |            |  |  |  |  |  |
| Endereço do Carlos Carlos de Crigorio de Carlos de Crigorio de Carlos de Crigorio de Carlos de Crigorio de Crigorio de Crigori de Crigorio de Crigorio de Crigorio de Crigorio de Crigori                                                                                                    | AREZIGO PE 55700-000<br>Anexos<br>Dados da Utima Tramitação<br>1943 PARNAMIENI - COMERCIAL<br>9950 GERENCIA DE RELACIONAMENTO COM<br>19122012<br>0928 1 ADMINISTRADOR<br>52<br>Dados de Reiteração<br>Nome do Solicitante Cliente Unidade Fore                                                                                                    |            |  |  |  |  |  |
| Endereço do Carlos<br>Dociciante: Las<br>Ponto de<br>Referência:<br>Fone do<br>Solicitante: Solicitante:<br>Unidade de Origem:<br>Unidade Atual:<br>Data do Trâmite:<br>Hora do Trâmite:<br>Hora do Trâmite:<br>Parecer do Trâmite:<br>Data-Hora<br>Número do RA Atual:                                                                                                    | AREZIO PE 55700-000<br>AREXOS<br>AREXOS<br>1043 FARINAMISIM - COMERCIAL<br>9050 GERENCIA DE RELACIONAMENTO COM<br>1912/2012<br>0928<br>1 ADMINISTRADOR<br>53<br>54<br>1 Dados de Reiteração<br>Nome do Solicitante Cliente Unidade Fone<br>Dados da Reatinação                                                                                                    |            |  |  |  |  |  |
| Endereço do Carlos<br>Solicitante: Las<br>Referência:<br>Solicitante: Solicitante: Solicitante: Solicitante: Solicitante: Solicitante: Solicitante: Unidade Atual:<br>Data do Trâmite: Hora do Trâmite: Usuário Responsável<br>Parecer do Trâmite:<br>Data -Hora<br>Número do RA Atual:<br>Situação do RA Atual:                                                                                                    | ADEIRO PE 55700-000 ADEXOS ADEXOS ADE                                                                                                    |            |  |  |  |  |  |
| Endereço do Carlos<br>Solicitante: Las<br>Referência:<br>Fone do<br>Solicitante: Solicitante:<br>Unidade de Origem:<br>Unidade Atual:<br>Data do Trâmite:<br>Hora do Trâmite:<br>Hora do Trâmite:<br>Data do Trâmite:<br>Sulta do Trâmite:<br>Sulta do Trâmite:<br>Sulta do Trâmite:<br>Sulta do Trâmite:<br>Data Hora<br>Data Hora                                                                                                    | ABEXOS ABEXOS AB                                                                                                    |            |  |  |  |  |  |
| Endereço do Carlos<br>Solicitante:<br>Referência:<br>Solicitante:<br>Fone do<br>Solicitante:<br>Unidade de Origem:<br>Unidade Atual:<br>Data do Trámite:<br>Unidade Atual:<br>Data do Trámite:<br>Usuário Responsável<br>Parecer do Trámite:<br>Data-Hora<br>Número do RA Atual:<br>Número do RA Atual:<br>Número do RA Atual:<br>Número do RA Atual:<br>Número do RA Atual:<br>Número do RA Atual:<br>Número do RA Atual:<br>Número do RA Atual:<br>Número do RA Atual:<br>Número do RA Atual:                                                                                                    | ABEXOS ABEXOS AB                                                                                                    |            |  |  |  |  |  |
| Endereço do Carlos<br>Solicitante: Line<br>Referência:<br>Fond do Solicitante: Solicitante: Solicitante: Solicitante: Solicitante: Solicitante: Unidade Atual:<br>Unidade Atual: Unidade Atual: Unidade Atual: Unidade Atual: Unidade Atual: Unidade Atual: Unidade Atual: Solar do Trâmite: Unidade Atual: Solar do Trâmite: Solar do Trâmite: Solar do Trâmite: Solar do Trâmite: Solar do Trâmite: Solar do Trâmite: Solar do Trâmite: Solar do Trâmite: Solar do Trâmite: Solar do Trâmite: Solar do Trâmite: Solar do Trâmite: Solar do Trâmite: Solar do Trâmite: Solar do Trâmite: Solar do Trâmite: Solar do Ra Atual: Solar do Ra Atual: Solar d                                                                                                    | AREZIGO PE 55700-000<br>AREXOS<br>AREXOS<br>1043 PARNAMISIM - COMERCIAL<br>9950 - GERENCIA DE RELACIONAMENTO COM<br>19/12/2012<br>0928<br>1 ADMINISTRADOR<br>5 1 ADMINISTRADOR<br>5 2<br>Dados de Reitoração<br>1043 PARNAMISI - COMERCIAL<br>105 - COMERCIAL<br>106 - COMERCIAL<br>107 - COMERCIAL<br>108 - COMERCIAL<br>109 - COMERCIAL<br>109 - COMERCI                                                                                                    |            |  |  |  |  |  |
| Endereço do Carlo Endereço do Carlo Endereço do Carlo Enderecto Enderecto En                                                                                                    | AREXIOS PE 55700-000 AREXOS AREXOS AR                                                                                                    |            |  |  |  |  |  |
| Indereço do Carlos<br>Solicitante: Las<br>Referência:<br>Fone do<br>Solicitante: Solicitante:<br>Unidade de Origem:<br>Unidade Atual:<br>Data do Trâmite:<br>Hora do Trâmite:<br>Hora do Trâmite:<br>Bata do Trâmite:<br>Stuação do RA Atual:<br>Situação do Ra Atual:<br>Situação do Ra Atual:<br>Data da Reativação:<br>Hora da Reativação:<br>Data Prevista do RA.                                                                                                    | AREXOS  AREXOS AREXOS AREXOS AREX                                                                                                    |            |  |  |  |  |  |
| Indereço do Carlos<br>Solicitante:<br>Referência:<br>Solicitante:<br>Fone do<br>Solicitante:<br>Unidade de Origem:<br>Unidade Atuai:<br>Data do Trâmite:<br>Hora do Responsável<br>Parecer do Trâmite:<br>Usuáno Responsável<br>Parecer do Trâmite:<br>Nituação do RA Atuai:<br>Situação do RA Atuai:<br>Data da Restivação:<br>Data da Restivação:<br>Data da Restivação:<br>Data da Restivação:<br>Data da Restivação:                                                                                                    | Alexos  Alexos Alexos  Alexos  Alexos  Alexos  Alexos  Alexos                                                                                                    |            |  |  |  |  |  |
| Indereço do Carlos Construintes de Crigense de Carlos de Referência:<br>Fone do Solicitante:<br>Fone do Solicitante:<br>Fone do Solicitante:<br>Unidade de Origens:<br>Unidade Atuai:<br>Data do Trámite:<br>Unidade Atuai:<br>Data do Trámite:<br>Variar do Trámite:<br>Parecer do Trámite:<br>Parecer do Trámite:<br>Número do RA Atuai:<br>Número do RA Atuai:<br>Obra da Reativação:<br>Data Atuai:<br>Obra da Reativação:<br>Data Períor da Reativação:<br>Data Períor da Reativação:<br>Compare da Reativação:<br>Compare da R                                                                                                    | AREXOS                                                                                                    |            |  |  |  |  |  |
| Endereço do Carlo Endereço do Solicitante: Este Solicitante: Este Solicitante: Este Solicitante: Este Solicitante: Este Solicitante: Este Solicitante: Este Solicitante: Este Solicitante: Unidade da Corigem: Unidade Atual: Data do Trâmite: Hora do Trâmite: Usuário Responsável Parecer do Trâmite: Estusção do RA Atual: Situação do RA Atual: Situação do RA Atual: Situação do RA Atual: Observação: Este Solicitante da Reativação: Unidade do RA Atual: Observação: Este Solicitante da Reativação: Este Solicitante da Reativação: Este Solicitante da Reativação: Este Solicitante da Reativação: Este Solicitante: Este Solicitante da Reativação: Este Solicitante da Reativação: Este Solicitante da Reativação: Este Solicitante: Este Solicitante: Este Solici                                                                                                    | AREXIOS PE 55700-000 AREXIOS AREXIOS AREXIOS AREXIOS AREXIOS AREXIOS AREXION AREXIO AREXIO AR                                                                                                    |            |  |  |  |  |  |
| Endereço do Carlos<br>Solicitante: Las<br>Referência: Carlos<br>Solicitante: Carlos<br>Solicitante: Carlos<br>Solicitante: Carlos<br>Control do Carlos<br>Unidade de Origem:<br>Unidade Atual:<br>Data do Trâmite:<br>Hora do Trâmite:<br>Hora do Trâmite:<br>Usuário Responsàvel<br>Parecer do Trâmite:<br>Situação do RA Atual:<br>Situação do RA Atual:<br>Situação do RA Atual:<br>Obata da Reativação:<br>Data da Reativação:<br>Unidade do Reativação:<br>Data Prevista do RA Atual:<br>Observação:                                                                                                    | AREXIOS  AREXOS  AREXOS AREXOS AREXOS                                                                                                    |            |  |  |  |  |  |
| Endereço do Carlos<br>Solicitante:<br>Referência:<br>Solicitante:<br>Fone do<br>Solicitante:<br>Unidade de Origem:<br>Unidade Atuai:<br>Data do Trâmite:<br>Hora do Responsávei<br>Parecer do Trâmite:<br>Usuário Responsávei<br>Parecer do Trâmite:<br>Data da Reativação<br>Data da Reativação<br>Data da Carlos da Reativação<br>Data da Reativação                                                                                                    | ABEXIOS PE 55700-000 ABEXOS ABEXOS AB                                                                                                    |            |  |  |  |  |  |
| Indereço do Carlos<br>Solicitante: La Carlos<br>Ponto de Referência:<br>Fone do Solicitante: Carlos<br>Solicitante: Carlos<br>Solicitante: Carlos<br>Unidade de Origen:<br>Unidade Atual:<br>Data do Trámite:<br>Hora do Trámite:<br>Usuário Responsável<br>Parecer do Trámite:<br>Usuário Responsável<br>Parecer do Trámite:<br>Usuário de Restivação:<br>Data de Restivação:<br>Data de Restivação:<br>Unidade da Restivação:<br>Unidade da Restivação:<br>Obas Prevista do RA Atual:<br>Observação:<br>Obas de Restivação:<br>Obas de Restivação:<br>Obas de Restivação:                                                                                                    | AREXIOS PE 55700-000 AREXOS AREXOS AR                                                                                                    |            |  |  |  |  |  |
| Endereço do Carlor de Carlor de Carl                                                                                                    | AREXIOS PE 55700-000  AREXOS  AREXOS AREXOS AREXOS  AREXOS AREXOS AREXO                                                                                                    |            |  |  |  |  |  |
| Endereço do Carlos<br>Solicitante: Las<br>Referência: Carlos<br>Solicitante: Carlos<br>Solicitante: Carlos<br>Solicitante: Carlos<br>Solicitante: Carlos<br>Solicitante: Carlos<br>Solicitante: Carlos<br>Carlos<br>Ca | ABEXIDO         PE         55700-0000         ABEXIDS           ABEXIDS         ABEXIDS         ABEXIDS         ABEXIDS           1043         PARNAMIRIM - COMERCIAL         9050         GERENCIA DE RELACIONAMENTO COM           1912/2012         0928         ABEXIDOS         1000000000000000000000000000000000000                                                                                                    |            |  |  |  |  |  |
| Endereço do Carlos<br>Solicitante: Las<br>Referência: Carlos<br>Solicitante: Carlos<br>Solicitante: Carlos<br>Solicitante: Carlos<br>Solicitante: Carlos<br>Solicitante: Carlos<br>Solicitante: Carlos<br>Carlos<br>Data do Trâmite:<br>Hora do Trâmite: Hora do Trâmite:<br>Usuário Responsável<br>Parecer do Trâmite:<br>Usuário Responsável<br>Parecer do Trâmite:<br>Data Hora<br>Data da Reativação:<br>Hora da Reativação:<br>Hora da Reativação:<br>Unidade do Reativação:<br>Unidade do Reativação:<br>Data da Reativação:<br>Data da Reativação:<br>Data da Reativação:<br>Data da Reativação:<br>Data da Reativação:<br>Data da Reativação:<br>Data da Reativação:<br>Data da Reativação:<br>Data da Reativação:<br>Data da Carcarramen<br>Hora do Encerramen<br>Hora do Encerramen<br>Data Prevista:<br>Unidade do Encerramen                                                                                                    | Dados da Útima Tramitação           1043         PARINAMIRIM - COMERCIAL           9950         GERENCIA DE RELACIONAMENTO COM           1912/2012         PARINAMIRIM - COMERCIAL           9928         ADMINISTRADOR           1912/2012         PARINAMIRIM - COMERCIAL           9928         ADMINISTRADOR           1912/2012         PARINAMIRIM - COMERCIAL           9928         ADMINISTRADOR           1912/2012         PARINAMIRIM - COMERCIAL           9928         ADMINISTRADOR           1912/2012         PARINAMIRIM - COMERCIAL           1912/2012         PARINAMIRIM - COMERCIAL           1912/2012         PARINAMIRIM - COMERCIAL           1912/2012         PARINAMIRIM - COMERCIAL           1912/2012         PARINAMIRIM - COMERCIAL           1912/2012         PARINAMIRIM - COMERCIAL           1912/2012         PARINAMIRIM - COMERCIAL           1912/2012         PARINAMIRIM - COMERCIAL           1912/2012         PARINAMIRIM - COMERCIAL           1912/2012         PARINAMIRIM - COMERCIAL           1912/2012         PARINAMIRIM - COMERCIAL           1912/2012         PARINAMIRIM - COMERCIAL           1912/2012         PARINAMIRIM - COMERCIAL           1912/2012                                                                                                    |            |  |  |  |  |  |
| Endereço do Carlos<br>Solicitante: Las<br>Referência: Carlos<br>Solicitante: Carlos<br>Solicitante: Carlos<br>Solicitante: Carlos<br>Solicitante: Carlos<br>Solicitante: Carlos<br>Carlos Carlos<br>Data do Trâmite: Usuário Responsável<br>Parecer do Trâmite: Usuário Responsável<br>Parecer do Trâmite: Usuário Responsável<br>Parecer do Trâmite: Usuário Responsável<br>Parecer do Trâmite: Usuário Responsável<br>Data da Reativação<br>Data da Reativação<br>Data da Carcerrament<br>Data Prevista:<br>Unidade do Encerrament<br>Data Prevista:                                                                                                    | AREXIOS PE 55700-000  AREXOS  AREXOS AREXOS AREXOS  AREXOS AREXOS AR                                                                                                    |            |  |  |  |  |  |
| Endereço do Endereço do Solicitante: Endereço do Solicitante: Endereço do Solicitante: Enderetaria en el el el el el el el el el el el el el                                                                                                    | AREXIOS PE 55700-000  AREXOS  AREXOS AREXOS AREXOS AR                                                                                                    |            |  |  |  |  |  |
| Indereço do La Carlo de Referência:  Unidade de Origem: Unidade de Origem: Unidade Atual: Solicitante:  Unidade Atual: Solicitante:  Data do Trâmite: Hora do Trâmite: Hora do Trâmite: Usuário do Ra Atual: Situação do RA Atual: Situação do RA Atual: Situação do RA Atual: Situação do RA Atual: Situação do Ra Atual: Data Atual: Cobservação:  Motivo do Encerrame Nimero do RA de Res Situação do RA Atual: Situação do RA Carlos Situação do RA Atual: Situação do RA Carlos Situação do RA Atual: Situação do RA Carlos Situação do RA Atual: Situação do RA Atual: Situação do RA Atual: Situação do RA Atual: Situação do RA Carlos Situação do RA Carlos Situação RA Carlos Situação RA CARLos Situação RA CARLos S                                                                                                    | Dados da Útima. Tramitação         Image: Company da Útima. Tramitação           1043         PARNAMIRIM - COMERCIAL         5950         GERENCIA DE RELACIONAMENTO COM           1912/2012         GERENCIA DE RELACIONAMENTO COM         1912/2012         1           1912/2012         Dados da Retetração         1         1         1           1912/2012         Dados da Retetração         1         1         1         1           1912/2012         Dados da Retetração         1         1         1         1         1         1         1         1         1         1         1         1         1         1         1         1         1         1         1         1         1         1         1         1         1         1         1         1         1         1         1         1         1         1         1         1         1         1         1         1         1         1         1         1         1         1         1         1         1         1         1         1         1         1         1         1         1         1         1         1         1         1         1         1         1         1 <td< td=""><td></td></td<>                                                                                                    |            |  |  |  |  |  |
| Indereço do Caral<br>Solicitante: Las<br>Referência:<br>Fone do<br>Solicitante: Solicitante:<br>Fone do<br>Solicitante: Solicitante:<br>Unidade de Origem:<br>Unidade Atual:<br>Data do Trâmite:<br>Hora do Trâmite:<br>Hora do Trâmite:<br>Usuário Responsável<br>Parecer do Trâmite:<br>Usuário Responsável<br>Parecer do Trâmite:<br>Data da Reativação:<br>Data da Reativação:<br>Data da Reativação:<br>Unidade do Reativação:<br>Unidade do Reativação:<br>Data da Reativação:<br>Data da Reativação:<br>Data da Reativação:<br>Data da Reativação:<br>Unidade do Reativação:<br>Data da Reativação:<br>Data da Reativação:<br>Data da Reativação:<br>Data da Reativação:<br>Data da Reativação:<br>Unidade do Encerramen<br>Data Dencerramen<br>Hora do Encerramen<br>Data Dencerramen<br>Parecer do Encerramen<br>Parecer do Encerramen<br>Parecer do Encerramen<br>Parecer do Encerramen                                                                                                    | Dados da Útima Tramitação           1043         PARINAMIRIM - COMERCIAL           9950         GERENCIA DE RELACIONAMENTO COM           191/22012         923           1         ADMINISTRADOR           5'         Dados da Reteração           V         Dados da Reteração           V         Dados da Reteração           V         Dados da Reteração           V         Dados da Reteração           V         Dados da Reteração           V         Dados da Reteração           V         Dados da Reteração           V         Dados da Reteração           V         Dados da Reteração           V         Dados da Reteração           V         Dados da Reteração           V         Dados do Encerramente           V         Dados do Encerramente           V         Dados do Encerramente           V         Dados do Encerramente           V         NOMENTE           V         V           V         V           V         V           V         V           V         V           V         V           V         V                                                                                                    |            |  |  |  |  |  |

Last update: 31/08/2017 consultar\_registro\_de\_atendimento https://www.gsan.com.br/doku.php?id=consultar\_registro\_de\_atendimento&rev=1395842379 01:11

Nesta tela o sistema apresentará os dados do "Registro de Atendimento" e colocará à sua disposição as seguintes opções de manutenção:

Reiterar

- Atualizar Registro de Atendimento
- Reiterar o Registro de Atendimento (vide botão
- Tramitar Registro de Atendimento
- Encerrar o Registro de Atendimento
- Consultar Solicitantes do Registro de Atendimento
- Consultar Trâmites do Registro de Atendimento
- Consultar O.S. do Registro de Atendimento
- Imprimir via do cliente do Registro de Atendimento (vide botão
   Imprimir Via Cliente

As opções de manutenção do Registro de Atendimento estarão habilitadas ou desabilitadas em função da situação do Registro de Atendimento, conforme a tabela abaixo:

| Funcionalidade         | Pendente     | Encerrado    | Bloqueado    |
|------------------------|--------------|--------------|--------------|
| Atualizar              | Habilitado   | Desabilitado | Desabilitado |
| Reiterar               | Habilitado   | Desabilitado | Desabilitado |
| Tramitar               | Habilitado   | Desabilitado | Desabilitado |
| Gerar O.S.             | Habilitado   | Desabilitado | Desabilitado |
| Encerrar               | Habilitado   | Desabilitado | Habilitado   |
| Consultar O.S.         | Habilitado   | Habilitado   | Desabilitado |
| Reativar               | Desabilitado | Habilitado   | Desabilitado |
| Imprimir               | Habilitado   | Habilitado   | Habilitado   |
| Consultar Solicitantes | Habilitado   | Habilitado   | Desabilitado |
| Consultar Trâmites     | Habilitado   | Habilitado   | Desabilitado |

Você poderá, também, selecionar outro "Registro de Atendimento", informando o número no campo "Número do RA" e clicando no botão 🔍.

## **Preenchimento dos Campos**

A tela "Consultar Registro de Atendimento" é composta pelos seguintes grupos de Informação:

### Pesquisar outro Registro de Atendimento

#### Número do RA

Caso deseje consultar outro "Registro de Atendimento", informe o número do "Registro de Atendimento e clique no botão pesquisar.jpg. Neste caso o sistema irá atualizar os dados do "Registro de Atendimento", com os novo registro informado.

Botões de Navegação entre "Registros de Atendimento"

Estes botões só serão apresentados, caso tenham sido selecionados mais de um "Registro de Atendimento".

 voltar.gifRAanterior.jpg, para voltar para o "Registro de Atendimento" anterior. Se estivermos no 1º Registro de Atendimento da lista, este botão não será apresentado.
 proximoRA.jpgavancar.gif, para ir para o próximo "Registro de Atendimento". Se estivermos no último Registro de Atendimento da lista, este botão não será apresentado.

Dados Gerais do Registro de Atendimento

Número do RA 

 Dados do RA Associado
 Estes campos só serão apresentados, caso exista um outro
 "Registro de Atendimento" associado ao "Registro de Atendimento" que está sendo consultado.
 Neste caso, serão apresentadas as seguintes informações do "Registro de Atendimento" associado:
 Número do RA 
 Situação do RA

Número Manual 
 Grupo de Atendimento 
 oTipo da Solicitação 
 eEspecificação 
 oTipo do Atendimento
 oData do Atendimento 
 oHora do Atendimento 
 oTempo de Espera para Atendimento
 oHora de início e
 fim do atendimento

°Data Prevista °Meio de Solicitação °Unidade de Atendimento °Unidade Atual °Observação

Dados do Local de Ocorrência

Para ver estes dados, você deve clicar no "hyperlink" existente no título. Uma vez expandida as informações do grupo, ao clicar novamente no "hyperlink", as informações serão omitidas; e assim sucessivamente.

 Dados do Imóvel (Matrícula e Inscrição) 

 Caso o "Registro de Atendimento" esteja associado a um imóvel, então o sistema habilitará o botão consultarDebitos.jpg , para que você possa consultar os débitos do imóvel associado ao "Registro de Atendimento". 
 Clique aqui para ir para a ajuda da tela "Consultar Débitos do Imóvel"

Endereço da Ocorrência 

 Ponto de Referência 

 Dados da Área do Bairro (Município, Bairro e Área do Bairro)
 Caso o Registro de Atendimento esteja associado a uma Área de Bairro.

Localidade 

 Setor Comercial 

 Quadra 

 Divisão de Esgoto 

 Local da Ocorrência 

 Pavimento da Calçada 

 Descrição do Local da Ocorrência

#### Dados do Solicitante

Para ver estes dados, você deve clicar no "hyperlink" existente no título. Uma vez expandida as informações do grupo, ao clicar novamente no "hyperlink", as informações serão omitidas; e assim sucessivamente.

 Cliente Solicitante, caso o principal solicitante do Registro de Atendimento seja um "Cliente"
 Unidade Solicitante e Funcionário Responsável, caso o principal solicitante do Registro de Atendimento seja uma "Unidade" 

 Nome do Solicitante, caso o principal solicitante do Registro de Atendimento não seja um "Cliente" nem uma "Unidade".
 Endereço do Solicitante 
 Ponto de Referência 
 Telefone do Solicitante

#### Dados da Última Tramitação

Para ver estes dados, você deve clicar no "hyperlink" existente no título. Uma vez expandida as

informações do grupo, ao clicar novamente no "hyperlink", as informações serão omitidas; e assim sucessivamente.

Para ver estes dados, você deve clicar no "hyperlink" existente no título. Uma vez expandida as

• Motivo do Encerramento • Dados do RA de Referência: Caso o Registro de Atendimento tenha sido encerrado por duplicidade∘Número do RA de Referência ∘Situação do RA de Referência

• Data e Hora do Encerramento • Data Prevista • Unidade do Encerramento • Usuário Responsável pelo Encerramento 
• Parecer do Encerramento

informações do grupo, ao clicar novamente no "hyperlink", as informações serão omitidas; e assim sucessivamente.

Para ver estes dados, você deve clicar no "hyperlink" existente no título. Uma vez expandida as

•Número do RA Atual •Situação do RA Atual •Motivo da Reativação •Data e Hora da Reativação

Data Prevista do RA Atual
 Unidade da Reativação
 Unidade do RA atual
 Observação

Dados da Reativação

Dados do Encerramento

Dados da Reiteração

Last

sucessivamente.

informações do grupo, ao clicar novamente no "hyperlink", as informações serão omitidas; e assim sucessivamente.

Para ver estes dados, você deve clicar no "hyperlink" existente no título. Uma vez expandida as

 Unidade de Origem
 Unidade Atual
 Data do Trâmite
 Hora do Trâmite
 Usuário Responsável • Parecer do Trâmite

upuate: 31/08/2017 consultar\_registro\_de\_atendimento https://www.gsan.com.br/doku.php?id=consultar\_registro\_de\_atendimento&rev=1395842379

informações do grupo, ao clicar novamente no "hyperlink", as informações serão omitidas; e assim

01:11

https://www.gsan.com.br/

Last update: 31/08/2017 01:11

From:

Permanent link:

https://www.gsan.com.br/ - Base de Conhecimento de Gestão Comercial de Saneamento

https://www.gsan.com.br/doku.php?id=consultar registro de atendimento&rev=139584237